### Riziv accreditering van Dynamed via de CDLH

Het gebruik van Dynamed, the point-of-care databank in de Cebam Digital Library, wordt erkend door het Riziv voor accreditatie voor artsen.

Deze handleiding toont stap voor stap hoe u kunt

| 1. | Persoonlijk inloggen in Dynamed via de CDLH        | 2 |
|----|----------------------------------------------------|---|
| 2. | Een accrediteringsattest in Dynamed (CME) aanmaken | 4 |

# 1. Persoonlijk inloggen in Dynamed via de CDLH

1) Log rechtsbovenaan in op <u>www.cdlh.be</u> met één van de volgende overheidstoepassingen.

| Accessed     Socies     Socies                                                                                                    | ome Index                                                                                                    | Over CDLH                                                                                           | Over CEBAM                                                                                                    | Help                                    | Nieuws                                        |                        |                            |     |
|----------------------------------------------------------------------------------------------------|----------------------------------------------------------------------------------------------------|----------------------------------------------------------------------------------------------------|----------------------------------------------------------------------------------------------------|-----------------------------------------|-----------------------------------------------|------------------------|----------------------------|-----|
| Zoeken     Point-of-care     Systematic reviews   Systematic reviews   Sy                                                                                                    |                                                                                                    |                                                                                                    | doorzo                                                                                                    | ek uw bi<br>welke?                      | ronnen                                        |                        |                            |     |
| Point-of-care       Point-of-care <p< th=""><th></th><th>Zoeke</th><th>n</th><th>1//</th><th></th><th>Q</th><th></th><th></th></p<>                                                                                                    |                                                                                                    | Zoeke                                                                                               | n                                                                                                    | 1//                                     |                                               | Q                      |                            |     |
| Systematische itteratuuroverzichten   © Systematische itteratuuroverzichten   © Ordnrane Ubray-Abstracts only   © Itterate Ubray-Abstracts only   © Othrane Ubray-Abstracts only   © Itterate Ubray-Abstracts only   © Itterate Ubray-Obstracts Only   Itterate Ubray-Obstracts Only   Itterate Ubray-Obstracts Only   Itterate Ubray-Obstracts Only   Itterate Ubray-Obstracts Only   Itterate Ubray-Obstracts Only   Itterate Ubray-Obstracts Only   Itterate Ubray-Obstracts Only   Itterate Ubray-Obstracts Only                                                                                                    | Point-of-care                                                                                                    |                                                                                                    | Systematic                                                                                                    | reviews                                 |                                               | U bent niet            | aangemeld. Voor volledig   | ge  |
| a Dynamide -reference database<br>a Hursing Reference Center Plus (NRC Plus)<br>a JUI<br>a DARTE: Database of abstracts on reviews of effects<br>Klinische praktijkrichtlijnen<br>Klik hier voor meer informatie<br>Hoe zoeken<br>Hoe zoeken<br>Hoe zoeken<br>Hoe zoeken<br>Klik hier voor meer informatie<br>Hoe zoeken<br>Klik hier voor meer informatie<br>Hoe zoeken<br>Hoe zoeken<br>Klik hier voor meer informatie<br>Hoe zoeken<br>Klik hier voor meer informatie<br>Hoe zoeken<br>Hoe zoeken<br>Hoe zoeken<br>Hoe zoeken<br>Hoe zoeken<br>Hoe zoeken<br>Hoe zoeke | » Ebpracticenet                                                                                                    |                                                                                                    | Systematische I                                                                                                | iteratuuroverzich                       | ten                                           | bronnenco<br>bovenaan. | llectie, meld u aan rechts |     |
| Klinische praktijkrichtlijnen   Hoe zoeken   fasbelgium.be/fasui/login?spEntity/D=https://www.ehealth.fgov.be/idp8service=EidService8goto=http://idp.iamfas.belgium.be/     fasbelgium.be/fasui/login?spEntity/D=https://www.ehealth.fgov.be/idp8service=EidService8goto=http://idp.iamfas.belgium.be/     fasbelgium.be/fasui/login?spEntity/D=https://www.ehealth.fgov.be/idp8service=EidService8goto=http://idp.iamfas.belgium.be/     fasbelgium.be/fasui/login?spEntity/D=https://www.ehealth.fgov.be/idp8service=EidService8goto=http://idp.iamfas.belgium.be/     fasbelgium.be/fasui/login?spEntity/D=https://www.ehealth.fgov.be/idp8service=EidService8goto=http://idp.iamfas.belgium.be/     fasbelgium.be/fasui/login?spEntity/D=https://www.ehealth.fgov.be/idp8service=EidService8goto=http://idp.iamfas.belgium.be/     fasbelgium.be/fasui/login?spEntity/D=https://www.ehealth.fgov.be/idp8service=EidService8goto=http://idp.iamfas.belgium.be/     fasbelgium.be/fasui/login?spEntity/D=https://www.ehealth.fgov.be/idp8service=EidService8goto=http://idp.iamfas.belgium.be/     fasbelgium.be/fasui/login?spEntity/D=https://www.ehealth.fgov.be/idp8service=EidService8goto=http://idp.iamfas.belgium.be/     fasbelgium.be/fasui/login?spEntity/D=https://www.ehealth.fgov.be/idp8service=EidService8goto=http://idp.iamfas.belgium.be//idp.iamfas.belgium.be//idp.iamfas                                                                                                    | DynaMed - reference d<br>Nursing Reference Cen                                                                                              | atabase<br>ter Plus (NRC Plus)                                                                      | Cochrane Libra Cochrane Libra JBI                                                                              | ary - Full Text<br>ary - Abstracts only |                                               | Klik hi                | er voor meer informatie    |     |
| fas.belgium.be/fasui/login?spEntityID=https://www.ehealth.fgov.be/idp&service=EidService&goto=http://idp.iamfas.belgium.be<br>fas.belgium.be/fasui/login?spEntityID=https://www.ehealth.fgov.be/idp&service=EidService&goto=http://idp.iamfas.belgium.be<br>fas.belgium.be/fasui/login?spEntityID=https://www.ehealth.fgov.be/idp&service=EidService&goto=http://idp.iamfas.belgium.be<br>fas.belgium.be/fasui/login?spEntityID=https://www.ehealth.fgov.be/idp&service=EidService&goto=http://idp.iamfas.belgium.be<br>fas.belgium.be/fasui/login?spEntityID=https://www.ehealth.fgov.be/idp&service=EidService&goto=http://idp.iamfas.belgium.be<br>fas.belgium.be/fasui/login?spEntityID=https://www.ehealth.fgov.be/idp&service=EidService&goto=http://idp.iamfas.belgium.be<br>fas.belgium.be/fasui/login?spEntityID=https://www.ehealth.fgov.be/idp&service=EidService&goto=http://idp.iamfas.belgium.be<br>Kies uw digitale sleutel om aan te melden<br>Fulp: nodig?<br>Digitale sleutel(s) met elD of digitale identiteit<br>fas.thmELDEN<br>met elD kaartiezer<br>fas.thmELDEN<br>fas.thmELDEN<br>fas.thmE                       | Klinische praktij                                                                                                    | krichtlijnen                                                                                        | M DARE: Databa                                                                                                 | se of abstracts of r                    | eviews of effects                             | Hoe zoek               | en                         |     |
| Digitale sleutel(s) met eID of digitale identiteit  AANMELDEN met eID kaartlezer  Digitale sleutel(s) met beveiligingscode en gebruikersnaam + wachtwoord   AANMELDEN met beveiligingscode via mobiele app                                                                                                    | fas.belgium.be/fasui/log<br>nl fr de                                                                                                    | gin?spEntityID=https://w<br>en<br>Aann                                                              | ww.ehealth.fgov.be/idp&so                                                                                      | ervice=EidService<br>online (           | &goto=http://idp.iar                          | nfas.belgium.be        |                            | A   |
| AANMELDEN   met elD kaartlezer     Je itsme-account aanmaken      Digitale sleutel(s) met beveiligingscode en gebruikersnaam + wachtwoord   AANMELDEN   met beveiligingscode via mobiele app                                                                                                    | fas.belgium.be/fasui/log<br>nl fr de<br>CSAM<br>Kies uw digita                                                                              | en<br>Aann<br>ale sleutel om                                                                        | ww.ehealth.fgov.be/idp&so<br>nelden bij de<br>aan te melden                                                    | online o                                | &goto=http://idp.iar                          | nfas.belgium.be        |                            | All |
| Digitale sleutel(s) met beveiligingscode en gebruikersnaam + wachtwoord                                                                                                    | fas.belgium.be/fasui/log<br>nl fr de<br>CSAM<br>Kies uw digita                                                                              | en<br>Aann<br>ale sleutel om<br>et eID of digitale ider                                             | ww.ehealth.fgov.be/idp&sa<br>nelden bij de<br>aan te melden<br>ntiteit                                         | online o                                | &goto=http://idp.iar<br>overheid<br><u>ни</u> | nfas.belgium.be        |                            | AIM |
| AANMELDEN<br>met beveiligingscode via mobiele app                                                                                                    | fas.belgium.be/fasui/log<br>nI fr de                                                                                                    | en<br>Aann<br>ale sleutel om<br>et eID of digitale ider<br>DEN<br>artlezer                          | nelden bij de<br>aan te melden<br>nitteit                                                                      | AANMELDEN<br>via itsme                  | &goto=http://idp.iar                          | nfas.belgium.be        |                            |     |
| AANMELDEN<br>met beveiligingscode via mobiele app                                                                                                    | fas.belgium.be/fasui/log<br>nI fr de                                                                                                    | en<br>Aann<br>ale sleutel om<br>et eID of digitale ider<br>DEN<br>artlezer                          | nelden bij de<br>aan te melden<br>ntiteit                                                                      | AANMELDEN<br>via itsme                  | &goto=http://idp.iar                          | nfas.belgium.be        |                            | All |
|                                                                                                    | fas.belgium.be/fasui/log<br>nl fr de<br>CSAM<br>Kies uw digita<br>Digitale sleutel(s) m<br>AANMELLI<br>met eID kas<br>Digitale sleutel(s) m | en<br>Aann<br>ale sleutel om<br>et eID of digitale ider<br>DEN<br>artlezer<br>et beveiligingscode e | ww.ehealth.fgov.be/idp&so<br>nelden bij de<br>aan te melden<br>htiteit<br>Je itsme-a<br>en gebruikersnaam + wa | AANMELDEN<br>via itsme<br>achtwoord     | exgoto=http://idp.iar                         | nfas.belgium.be        |                            |     |
|                                                                                                    | ifas.belgium.be/fasui/log<br>nl fr de<br>CSAM<br>Kies uw digita<br>Digitale sleutel(s) m<br>AANMELL<br>met elD kar<br>Digitale sleutel(s) m | en<br>Aann<br>ale sleutel om<br>et eID of digitale ider<br>DEN<br>artlezer                          | nelden bij de<br>aan te melden<br>titeit<br>Je itsme-a                                                         | AANMELDEN<br>via itsme<br>achtwoord     | exgoto=http://idp.iar                         | nfas.belgium.be        |                            |     |

2) Na het inloggen op <u>www.cdlh.be</u> kunt u onder de categorie Point-of-care de bron **DynaMed** aanklikken

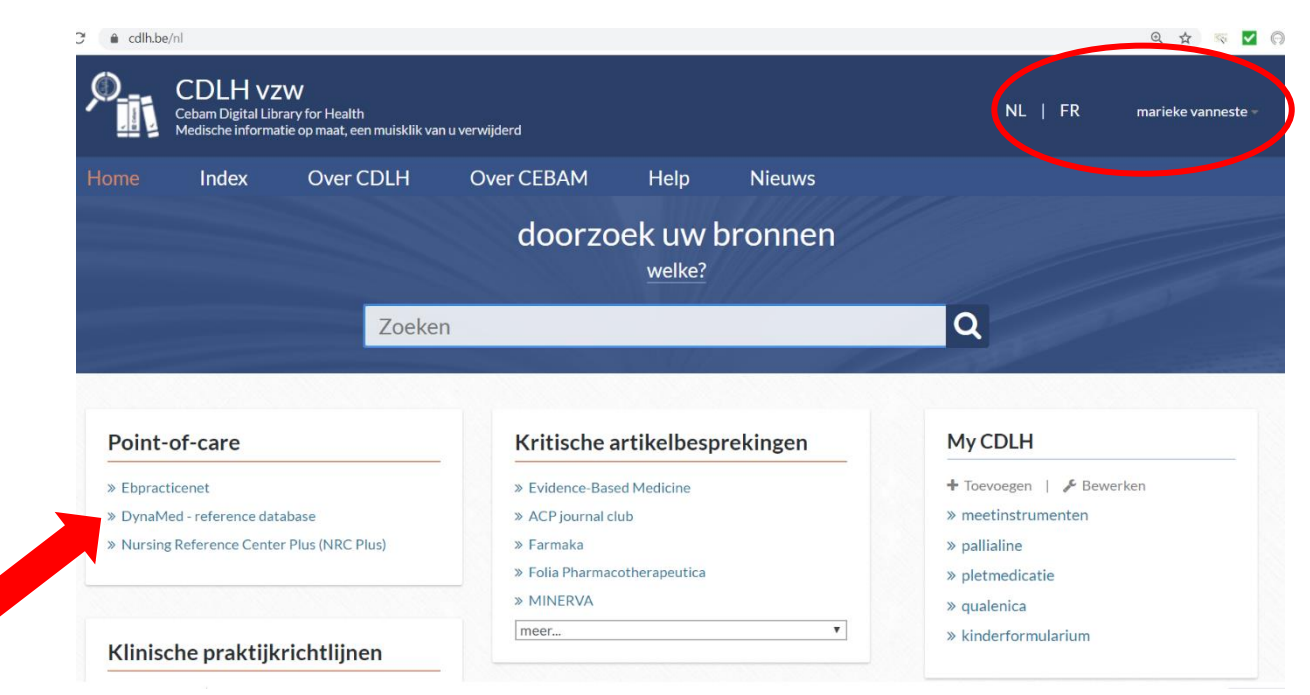

3) Klik op de homepagina van Dynamed **'Cebam sign in'** om een persoonlijke login aan te maken in Dynamed waardoor elke credit point per zoekopdracht kan worden bijgehouden. De login hoeft niet dezelfde te zijn als die van de Cebam Digital Library for Health en staat los van e-health.

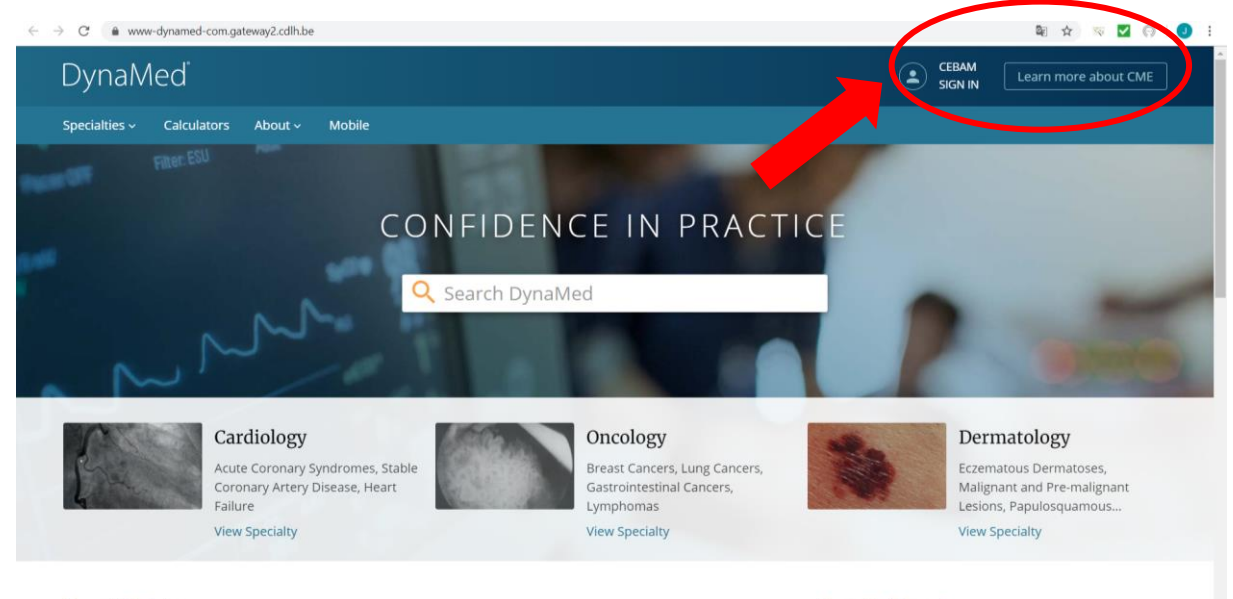

**Recent Updates** 

**Recently Viewed** 

G Feedback

| DynaMed |                                                                                   |
|---------|-----------------------------------------------------------------------------------|
|         | Signing in or creating a personal account will affiliate this account with CEBAM. |
|         | Sign in to your Personal Account Don't have a personal account? Register now      |
|         | Email Address                                                                     |
|         | Password                                                                          |
|         | $\bigcirc$                                                                        |
|         | Forgot Password?                                                                  |
|         | Sign In                                                                           |
|         | Sign in via an organization/group:<br>OpenAthens Shibboleth ACP Other             |

Als u ingelogd bent, kunt u in de centrale zoekmotor aan de slag om enkele topics op te zoeken.

## 2. Een accrediteringsattest in Dynamed (CME) aanmaken

 Rechts bovenaan ziet u uw naam en verzamelde CME punten (Continuing Medical Education). Voor elk onderzocht topic ontvangt u een half CME-accrediteringspunt. Maar let er telkens op dat u ingelogd bent, anders kunnen de zoekopdrachten niet bijgehouden worden.

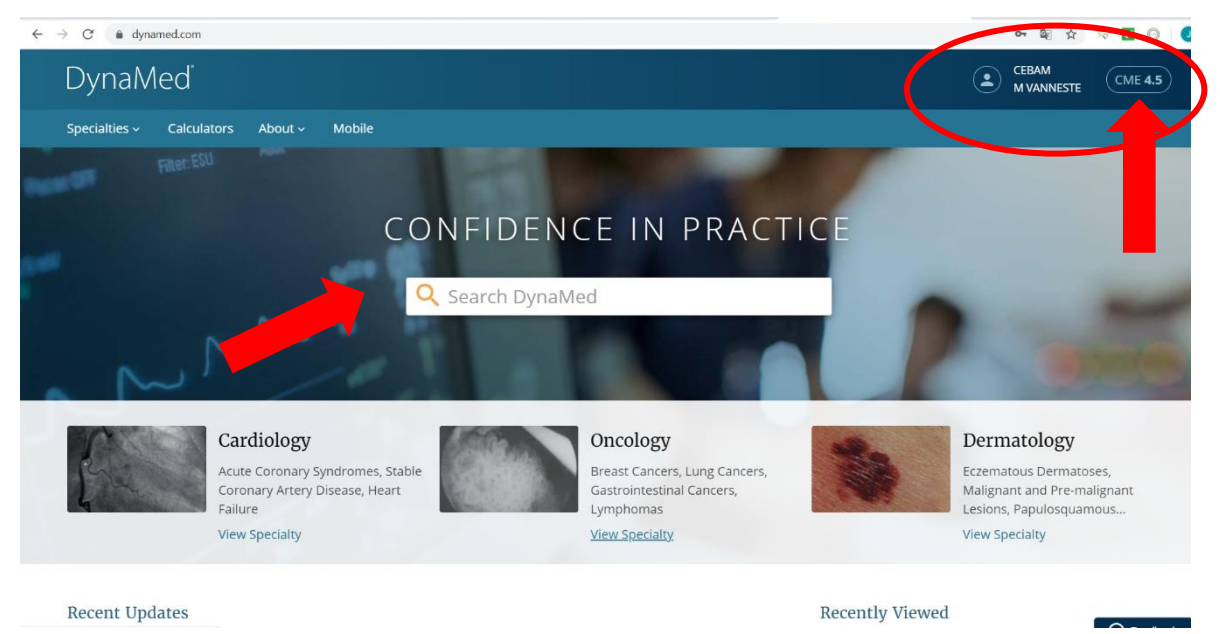

5) Klik rechts bovenaan op '**CME'** om in detail een overzicht te krijgen van de opgezochte topics met bijhorende CME punten. Vervolgens kunt u deze topics aanvinken om te kunnen claimen. Klik op '**prepare'**.

| ≡ DynaMed |                                            |                                     |                                                                                    | CME 4.5 Q Search DynaM           |
|-----------|--------------------------------------------|-------------------------------------|------------------------------------------------------------------------------------|----------------------------------|
|           | CME/CPD/                                   | CE and I                            | VIOC                                                                               |                                  |
|           | Earn CME/CPD/CE c<br>Certification for you | redits while usi<br>I. Learn more a | ng DynaMed. Claim earned credits and we will submit eli<br>bout CME/CPD/CE and MOC | gible credits for Maintenance of |
|           | AVAILABLE (4.5)                            | CLAIMED                             | мос                                                                                | \$                               |
|           | Select All                                 |                                     |                                                                                    | Credit type: AMA/AAFP   Edit     |
|           | November 20                                | 019                                 |                                                                                    | ~                                |
|           | 28 Nov 2019                                | 0.5                                 | Search term/Specialty: heart failure                                               |                                  |
|           |                                            |                                     | TOPICS REVIEWED Heart Failure With Reduced Election Fraction                       |                                  |
|           | Q 26 Nov 2010                              | 0.5                                 | Coarse town / Constality smoking second                                            |                                  |
|           | 26 NOV 2019                                | 0.5                                 | TOPICS REVIEWED                                                                    |                                  |
|           |                                            |                                     | > Treatment for Tobacco Use                                                        |                                  |
|           | 26 Nov 2019                                | 0.5                                 | Search term/Specialty: zika                                                        |                                  |
|           |                                            |                                     |                                                                                    |                                  |

6) Vul per topic een korte vragenlijst in om nadien een attest te bekomen (wat wilde u precies te weten komen, hoe zal u de info toepassen, wanneer werd de info geconsulteerd, expertise van de auteurs, etc.) Klik op **'continue'** en vervolgens op **'submit'**.

| → C                                                                                                    | 🋍 🕁 👒 🗹 🖓 🛛                                                                                                    |
|----------------------------------------------------------------------------------------------------|----------------------------------------------------------------------------------------------------|
| = DynaMed                                                                                                    | CEBAM<br>M VANNESTE CME 4.5 Q Search DynaMed                                                                                                    |
| K Back to Available Credits                                                                                                    |                                                                                                    |
| Application in Practice Part 1 of 2                                                                                                    |                                                                                                    |
| heart failure (0.5)<br>28 Nov 2019                                                                                                    |                                                                                                    |
| Your search for 'heart failure' was to learn about: (Choose one) Clinical manifestations Diagnosis Treatment Prognosis Prevention Other | Indicate how you expect to apply the information obtained in your search for 'heart failure'<br>(Select any that apply) <ul> <li>I will change diagnostic tests or strategy (e.g., eliminate an imaging study, change lab work for this condition)</li> <li>I will make other practice changes</li> <li>I found the information supports my plan</li> <li>I will share the information with my patient(s)</li> <li>I will share the information on the colleagues</li> <li>I did not find that the information answered my clinical question</li> </ul> |
| zika (0.5)<br>26 Nov 2019                                                                                                    |                                                                                                    |
|                                                                                                    | Continue Cancel                                                                                                    |

| ← → C  ⓐ dynamed.com/cme/questionnaire                                                                                                    | 🔤 🖈 🔤 🚱 🛛 🔮 🗄                               |
|----------------------------------------------------------------------------------------------------|---------------------------------------------|
| ≡ DynaMeď                                                                                                    | CEBAM<br>MVANNESTE CME 4.5 Q Search DynaMed |
| Evaluation Part 2 of 2 (optional)                                                                                                    |                                             |
| I consulted DynaMed<br>Before the patient encounter<br>During the patient encounter<br>After the patient encounter                           |                                             |
| The editors demonstrated experiential knowledge of this topic  Yes No Unsure                                                                 |                                             |
| The evidence base for best practice recommendations was provided <ul> <li>Never</li> <li>Sometimes</li> <li>Often</li> <li>Always</li> </ul> |                                             |
| The reporting of scientific research was presented objectively  Yes No Not Applicable                                                        |                                             |
| A balanced view of therapeutic options was provided Subm                                                                                     | t Cancel                                    |

7) Na het invullen van de vragenlijst, kunt u een overzicht zien van de 'claimed' topics waarbij het attest in pdf aanklikbaar is. Dit attest kunt u vervolgens opladen in de webtoepassing van het Riziv om te laten accrediteren.

| C  dynamed.com/cme/clair | med-credits                                                               |                                                                                                    |                                            |                              | S 🛱 🖻        |
|--------------------------|---------------------------------------------------------------------------|----------------------------------------------------------------------------------------------------|--------------------------------------------|------------------------------|--------------|
| = DynaMed ̂              |                                                                           |                                                                                                    | CEBAM<br>M VANNESTE                        | CME 4.5 Q Search D           | DynaMed      |
|                          | CME/CPD/<br>Earn CME/CPD/CE C<br>Certification for you<br>AVAILABLE (4.5) | CE and MOC<br>credits while using DynaMed. Claim earne<br>u. Learn more about CME/CPD/CE and MC<br>CLAIMED MOC | d credits and we will submit eligibl<br>DC | e credits for Maintenance of | $\mathbf{>}$ |
|                          | Dec 2019                                                                  | 1 AMA PRA Category 1 Credit                                                                                    | ™ and AAFP Prescribed Credit               | View PDF                     |              |
|                          | Nov 2019                                                                  | 0.5 AMA PRA Category 1 Cred                                                                                    | <i>it™</i> and AAFP Prescribed Credit      | View PDF                     |              |
|                          | Nov 2019                                                                  | 0.5 AMA PRA Category 1 Cred.                                                                                   | <i>it™</i> and AAFP Prescribed Credit      | View PDF                     |              |

8) Via het tandwieltje kunt u enkele gegevens invullen en kunnen de settings geselecteerd worden voor België. kan de arts zijn gegevens opgeven en kunnen de settings geselecteerd worden voor België. Het RIZIV kent accreditering toe voor AMA/AAFP credits (uitgereikt via certificaat van de Baylor college of Medicine), dat ook erkend is door ACCME (Accreditation council for continuing medical education).

#### CME/CPD/CE and MOC Settings

| YC | DUR INFORMATION CME/CPD/CE MOC                                                                                                    |                                                        |                                                                                                    |
|----|----------------------------------------------------------------------------------------------------|--------------------------------------------------------|----------------------------------------------------------------------------------------------------|
| •  | AMA/AAFP                                                                                                    | 0                                                      | Time-based tracking (RAZCOG, RACGP, RNZCGP, ACD, ACEM)                                                                                                    |
|    | AAFP prescribed credit, AAP credit, AAPA credit, ACEP credit, ACOG cognate c<br>Category 2-B credit, Austria (DPP), <mark>Belgium (NIHD)</mark> , (PFC (College of Family Ph<br>Canada), RCPSC (Royal College of Physicians and Surgeons of Canada), Europe (UE<br>Kong (HKCP), Ireland (Professional Competence), Italy (Age.na.s), Singapore (SMC, S<br>Africa (HPCSA), Turkey (TMA), UAE (DHCR, DOH-AD) | redit, AOA<br>ysicians of<br>:MS), Hong<br>:PC), South | Australasian College of Dermatologists (ACD), Royal Australian College of General<br>Practitioners (RACGP), Royal Australian and New Zealand College of Obstetricians and<br>Gynaecologists (RANZCOG), The Australian College for Emergency Medicine (ACEM) |
|    | Other ~                                                                                                    |                                                        |                                                                                                    |
| 0  | AANP                                                                                                    | 0                                                      | Certificate of Attendance                                                                                                    |
|    | American Association of Nurse Practitioners (AANP) Nurse Practitioners Contact Hou                                                                                                    | urs                                                    | By selecting Certificate of Attendance you will receive a time based certificate providing <i>S</i> contact hours per activity selected. This certificate will not be accredited by Baylor University and will not be eligible for MOC.                     |

9) Vanuit Baylor College of Medicine wordt er in het attest per opgezochte topic 0,5 CME punten toegekend (AMA credits). Aangezien dit erkend is door het ACCME (Accreditation council for continuing medical education), komt één CME punt overeen met één geaccrediteerd credit point van het Riziv. Hieronder kunt u een voorbeeld zien.

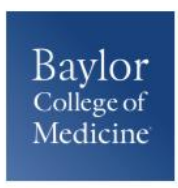

Certificate of Completion

12/03/2019

Marieke Vanneste Greenhillstraat 54 Assebroek, België 8310

Baylor College of Medicine certifies that Marieke Vanneste **Other** has participated in the internet pointof-care (PoC) activity learning titled the **DynaMed Point-of-Care Learning**. Each PoC searching and learning activity was designated for 0.50 AMA PRA Category 1 Credit(s)™.

| Search Date | Title                                        | Completion<br>Credits |
|-------------|----------------------------------------------|-----------------------|
| 11/28/2019  | Heart Failure With Reduced Ejection Fraction | 0.5                   |
| 11/26/2019  | Zika Virus Infection                         | 0.5                   |

**ACCME:** This activity has been planned and implemented in accordance with the accreditation requirements and policies of the Accreditation Council for Continuing Medical Education (ACCME) through the joint providership of Baylor College of Medicine and DynaMed Plus. Baylor College of Medicine is accredited by the ACCME to provide continuing medical education for physicians.

Baylor College of Medicine designates this internet point-of-care activity for a maximum of 0.50 AMA PRA Category 1 Credits<sup>™</sup>. Physicians should claim only the credit commensurate with the extent of their participation in the activity.

**AAFP:** This Point of Care activity, DynaMed Point-of-Care Learning, has been reviewed and is acceptable for up to 20 Prescribed credit(s) by the American Academy of Family Physicians. Term of approval begins 08/01/2019. Term of approval is for one year from this date. Physicians should claim only the credit commensurate with the extent of their participation in the activity.

Michael Fordis, MD Senior Associate Dean and Director Office of Continuing Medical Education Baylor College of Medicine

# 3. <u>Dit attest doorsturen naar de webtoepassing van het Riziv voor</u> accreditering

Het bekomen attest in Dynamed wordt uitgereikt vanuit het Baylor College of Medicine waarbij er per opgezochte topic 0,5 CME punten worden toegekend (AMA credits).

Dit attest kan op de <u>webtoepassing</u> van het Riziv toegevoegd worden aan de volgende aanvraag voor verlenging van accreditering. Dit categoriseert onder het type van **erkende buitenlandse activiteiten** met als **internationale accrediteringsorganisatie ACCME** (Accreditation Council for Continuing Medical Education) die erkend wordt door het Riziv. Één CME punt komt overeen met één geaccrediteerd credit point van het Riziv.

1) Ga naar <u>https://www.inami.fgov.be/nl/toepassingen/Paginas/accreditering-webtoepassing.aspx</u> en klik op **'open de webtoepassing'**.

| fr                                                                                                    |                                                                             |                                                               |                                                                                                    | Andere                                                                           | e informatie en dien                                    | sten van de overheid: <u>w</u>                                       | /ww.belgium.be | .be  |
|----------------------------------------------------------------------------------------------------|-----------------------------------------------------------------------------|---------------------------------------------------------------|----------------------------------------------------------------------------------------------------|----------------------------------------------------------------------------------|---------------------------------------------------------|----------------------------------------------------------------------|----------------|------|
|                                                                                                    |                                                                             |                                                               |                                                                                                    | Per                                                                              | s Sitemap Ag                                            | enda Woordenlijst                                                    | Nuttige sites  | Jobs |
| RIZIV Rijksinst                                                                                                    | ituut voor ziek                                                             | te- en invalidit                                              | eitsverzekering                                                                                                    |                                                                                  |                                                         | Zoeken                                                               |                | Q,   |
| Onthaal Thema's                                                                                                    | Professionals                                                               | Nomenclatuur                                                  | Documenten                                                                                                    | Webtoepassingen                                                                  | Publicaties                                             | s Statistieker                                                       | n RIZIV        |      |
|                                                                                                    |                                                                             |                                                               |                                                                                                    |                                                                                  |                                                         |                                                                      |                |      |
| -IKIV                                                                                                    |                                                                             |                                                               |                                                                                                    |                                                                                  |                                                         |                                                                      |                |      |
|                                                                                                    |                                                                             |                                                               |                                                                                                    |                                                                                  |                                                         |                                                                      |                |      |
| 0                                                                                                    | I and a second as a second as a second                                      |                                                               |                                                                                                    | and the se                                                                       |                                                         |                                                                      |                |      |
| Onze interne maatrege                                                                                                    | len om de verdere                                                           | verspreiding van h                                            | et coronavirus te veri                                                                                                    | mijden                                                                           |                                                         |                                                                      |                | +    |
|                                                                                                    |                                                                             |                                                               |                                                                                                    |                                                                                  |                                                         |                                                                      |                |      |
|                                                                                                    |                                                                             |                                                               |                                                                                                    |                                                                                  |                                                         |                                                                      |                |      |
|                                                                                                    |                                                                             |                                                               |                                                                                                    |                                                                                  |                                                         |                                                                      |                |      |
| )nthaal ► Webtoepassingen                                                                                                    | Accreditering                                                               |                                                               |                                                                                                    |                                                                                  |                                                         |                                                                      |                |      |
| 2nthaal > Webtoepassingen                                                                                                    | ▶ Accreditering                                                             |                                                               |                                                                                                    |                                                                                  |                                                         |                                                                      |                |      |
| <u>Onthaal</u> ▶ <u>Webtoepassingen</u>                                                                                                    | ▶ Accreditering                                                             |                                                               |                                                                                                    |                                                                                  |                                                         |                                                                      |                |      |
| Onthaal → <u>Webtoepassingen</u>                                                                                                    | ▹ Accreditering                                                             |                                                               |                                                                                                    |                                                                                  |                                                         | 0.81                                                                 |                |      |
| Onthaal → <u>Webtoepassingen</u>                                                                                                    | ▹ Accreditering                                                             |                                                               |                                                                                                    |                                                                                  |                                                         | 0 y i                                                                |                |      |
| Onthaal   Webtoepassingen  MyRiziy                                                                                                    | ▶ Accreditering                                                             | Accred                                                        | litering                                                                                                    |                                                                                  |                                                         | <b>0 y</b> i                                                         | in 🗼 昌         |      |
| Onthaal → Webtoepassingen<br>→ MyRiziv<br>→ NomenSoft                                                                                                    | → Accreditering                                                             | Accrec                                                        | litering                                                                                                    |                                                                                  |                                                         | <b>0 y</b> [                                                         | in 🍙 昌         |      |
| Onthaal > Webtoepassingen > MyRizix > NomenSoft                                                                                                    | ▶ Accreditering                                                             | Accred                                                        | litering                                                                                                    |                                                                                  |                                                         | <b>0</b> 7i                                                          | 1 🚖 📇          |      |
| Onthaal > Webtoepassingen<br>> MyRiziv<br>> NomenSoft<br>< Accreditering                                                                                                    | ▶ Accreditering                                                             | Accrec                                                        | litering                                                                                                    |                                                                                  |                                                         | 0yi                                                                  |                |      |
| Onthaal > Webtoepassingen<br>> MyRiziv<br>> NomenSoft<br>> Accreditering<br>> Docleg: databank regie                                                                                                    | Accreditering     mentering                                                 | Accrec                                                        | litering                                                                                                    |                                                                                  |                                                         | 0 y i                                                                | in 🔉 📇         |      |
| Dnthaal > Webtoepassingen  MyRiziv NomenSoft Accreditering Docleg: databank regle Geneesmiddelen                                                                                                    | Accreditering                                                               | Accrec                                                        | litering                                                                                                    |                                                                                  | iedereen die bij                                        | <b>6 y</b> i                                                         | n 🔉 🖷          |      |
| <ul> <li>MyRiziv</li> <li>NomenSoft</li> <li>Accreditering</li> <li>Geneesmiddelen</li> <li>Geneestei</li> </ul>                                                                                                    | Accreditering  mentering  piddelon                                          | Accrec<br>Accre                                               | litering<br>editering                                                                                                    | ig ter beschikking voor                                                          | iedereen die bij                                        | <b>G S</b>                                                           | 1 🔔 📇<br>A     |      |
| <ul> <li>MyRiziv</li> <li>NomenSoft</li> <li>Accreditering</li> <li>Docleg: databank regle</li> <li>Geneesmiddelen</li> <li>'Goedkoopste' geneest</li> </ul>                                                                           | Accreditering  mentering niddelen                                           | Accrec<br>Accre<br>We stel<br>de accr                         | litering<br>editering<br>llen een webtoepassin<br>editering betrokken is                                                                 | ng ter beschikking voor<br>s. Welke functies u kun                               | iedereen die bij<br>gebruiken han s                     | ● ♥ •                                                                | п 🗭 📇<br>П     |      |
| <ul> <li>MyRiziv</li> <li>NomenSoft</li> <li>Accreditering</li> <li>Docleg: databank regle</li> <li>Geneesmiddelen</li> <li>Geneesmiddelen van 'I</li> </ul>                                                                           | Accreditering  mentering niddelen noofdstuk IV'en                           | Accrec<br>Accrec<br>We stel<br>de accr<br>(arts, a)           | litering<br>editering<br>llen een webtoepassin<br>gotheker-bioloog of ta                                                                 | ıg ter beschikking voor<br>s. Welke functies u kun<br>andarts), het feit of u in | iedereen die bij<br>gebruiken han<br>gelogd bent of r   | f y l<br>het systeem van<br>gt af van uw beroep<br>niet en uw        | n 🔉 🖷<br>A     |      |
| <ul> <li>MyRiziv</li> <li>NomenSoft</li> <li>Accreditering</li> <li>Docleg: databank regle</li> <li>Geneesmiddelen</li> <li>Geneesmiddelen van 1<br/>fnorddstuk VIII'- Aanvr.</li> </ul>                                               | Accreditering  mentering niddelen noofdstuk IV' en naagformulieren          | Accrec<br>Accrec<br>We stel<br>(arts, a<br>toegan             | Jitering<br>editering<br>Illen een webtoepassin<br>editering betrokken is<br>potheker-bioloog of ta<br>gsrechten.                        | ng ter beschikking voor<br>s. Welke functies u kun<br>andarts), het feit of u in | iedereen die bij<br>t gebruiken han<br>gelogd bent of r | f ysteem van<br>tet systeem van<br>gt af van uw beroep<br>hiet en uw | 11 🔔 📇         |      |
| Dnthaal  Webtoepassingen  MyRiziv NomenSoft Accreditering Docleg: databank regie Geneesmiddelen Geneesmiddelen Geneesmiddelen van 1 Geneesmiddelen van 1 Geneesmiddelen van 1 Interactieve diensten v                                  | Accreditering  mentering  niddelen noofdstuk IV' en sagformulieren oor de   | Accrec<br>Accrec<br>We stel<br>de accr<br>(arts, a)<br>toegan | ditering<br>editering<br>llen een webtoepassin<br>reditering betrokken is<br>potheker-bioloog of te<br>gsrechten.                        | ng ter beschikking voor<br>s. Welke functies u kun<br>andarts), het feit of u in | iedereen die bij<br>t gebruiken han<br>gelogd bent of r | tet systeem van<br>gt af van uw beroep<br>liet en uw                 | n 🕢 📇          |      |
| Dnthaal > Webtoepassingen<br>> MyRiziv<br>> NomenSoft<br>> Accreditering<br>> Docleg: databank regle<br>> Geneesmiddelen<br>> 'Goedkoopste' geneesr<br>> Geneesmiddelen van 'T<br>'hoofdstuk VII' - Aanvr<br>> Interactieve diensten v | Accreditering  mentering niddelen noofdstuk IV en aagformulieren oor de ie  | Accrec<br>We stel<br>de accr<br>(arts, a)<br>toegan           | litering<br>editering<br>llen een webtoepassin<br>reditering betrokken is<br>potheker-bioloog of ta<br>gsrechten.<br>en de webtoepassing | ng ter beschikking voor<br>s. Welke functies u kun<br>andarts), het feit of u in | iedereen die bij<br>t gebruiken han<br>gelogd bent of r | het systeem van<br>gt af van uw beroe <sub>P</sub><br>hiet en uw     |                |      |
| Onthaal  Webtoepassingen MyRiziv NomenSoft Accreditering Docleg: databank regle Geneesmiddelen Geneesmiddelen van 1 hoofdstuk VIII' - Aanvra Interactieve diensten v farmaceutische indust                                             | Accreditering  mentering niddelen noofdstuk IV' en nagformulieren oor de ie | Accrec<br>Accre<br>We stel<br>de accr<br>(arts, aj<br>toegan  | ditering<br>editering<br>llen een webtoepassin<br>reditering betrokken is<br>potteker-biolog of ta<br>gsrechten.<br>en de webtoepassing  | ng ter beschikking voor<br>s. Welke functies u kun<br>andarts), het feit of u in | iedereen die bij<br>gebruiken han<br>gelogd bent of r   | het systeem van<br>gt af van uw beroep<br>hiet en uw                 | 1 🔉 🖷<br>A     |      |

2) Klik op 'inloggen' met één van de volgende overheidstoepassingen.

| non.riziv.fgov.be/AccreditationConsult/def | fault.aspx?lang=nl                                                                                                    | ☆       |
|--------------------------------------------|----------------------------------------------------------------------------------------------------|---------|
| nl fr                                      | Andere informatie en diensten van de overheid: <u>www.belgium.be</u>                                                                                                    | he      |
|                                            | Accreditering                                                                                                    | Contact |
| RIZIV Rijksinstituut voo                   | or ziekte- en invaliditeitsverzekering                                                                                                    |         |
| Inleiding                                  |                                                                                                    |         |
|                                            |                                                                                                    |         |
| Inleiding                                  | Algemene informatie                                                                                                    | _       |
| <u>Activiteiten</u> Inloggen               | Welkom in onze accrediteringstoepassing, een webtoepassing voor iedereen die bij het systeem van de accreditering betrokken is                                                                                                    |         |
|                                            | Welke function will u via het monu aan de linkerzijde van deze pagina aanbieden hangt af van:                                                                                                    |         |
|                                            | <ul> <li>of u al dan niet ingelogd bent</li> </ul>                                                                                                    |         |
|                                            | <ul> <li>uw beroep (arts, tandarts of apotheker-bioloog)</li> <li>de toegangsrechten die wij aan u hebben toegekend</li> </ul>                                                                                                    |         |
|                                            | Gedetailleerde info over elk van de aangeboden functies vindt u telkens geïntegreerd in de gekozen functie.                                                                                                    |         |
|                                            | Als u nog niet ingelogd bent, dan kunt u inloggen met uw elektronische identiteitskaart (elD), met de itsme® applicatie, of met uw<br>"digitale sleutels" via een mobiele app ("Time-based One-Time Password" (TOTP)). U kiest hiervoor de functie "Inloggen" die u vindt in                                                                                                    |         |
|                                            | het menu aan de linkerzijde van deze pagina. Doorloop de <u>toegangsprocedure voor webtoepassingen via eHealth</u> .                                                                                                    |         |
| idn iamfas helgium he/fasui/login?spl      | SentifulD-https://www.ahaalth.foov.ha/idp8isan/ica-EidSan/ica8ianto-http://idp.iamfac.halqium.ha/fac/SSODOS                                                                                                    |         |
| nup.tamitas.beigitam.be/tasat/togin:spi    |                                                                                                    |         |
|                                            |                                                                                                    |         |
|                                            | Aanmelden hij de online overheid                                                                                                    |         |
| COAN                                       | Adminielden bij de omme overneid                                                                                                    |         |
|                                            |                                                                                                    |         |
| Kies uw digita                             | ale sleutel om aan te melden Hulp nodig?                                                                                                    |         |
| Digitale sleutel(s) m                      | not all of divitale identitait                                                                                                    |         |
| Digitale secter(s) II                      |                                                                                                    |         |
|                                            | DEN CONTRACTOR CONTRACTOR CONTRAC |         |
| ζ met eid κa                               | aartiezer via itsme                                                                                                    |         |
|                                            | Je itsme-account aanmaken                                                                                                    |         |
| Digitale sleutel(s) m                      | net beveiligingscode en gebruikersnaam + wachtwoord                                                                                                    |         |
|                                            | DEN CANMELDEN                                                                                                    |         |
| met beveili                                | ligingscode via e-mail met beveiligingscode via mobiele app                                                                                                    |         |
|                                            |                                                                                                    |         |

3) Klik onder uw 'individueel dossier' op 'indienen accrediteringsaanvraag'.

| Inleiding |                                                                                                    |
|-----------|----------------------------------------------------------------------------------------------------|
| Inleiding | Algemene informatie<br>Welkom in onze accrediteringstoepassing, een webtoepassing voor iedereen die bij het systeem van de accreditering betrokken is!<br>Welke functies wij u via het menu aan de linkerzijde van deze pagina aanbieden, hangt af van:<br>• of u al dan niet ingelogd bent<br>• uw beroep (arts, tandarts of apotheker-bioloog)<br>• de toegangsrechten die wij aan u hebben toegekend<br>nangeboden functies vindt u telkens geïntegreerd in de gekozen functie.<br>Als u nog niet ingelogd bent, dan kunt u inloggen met uw elektronische identiteitskaart (eID), met de itsme <sup>®</sup> applicatie, of met uw<br>"digitale sleutels" via een mobiele app ("Time-based One-Time Password" (TOTP)). U kiest hiervoor de functie "Inloggen" die u vindt in<br>het menu aan de linkerzijde van deze pagina. Doorloop de <u>toegangsprocedure voor webtoepassingen via eHealth</u> . |
|           | Na het gebruik van het programma kan u de optie <u>Uitloggen</u> aanklikken, zeker wanneer de kans bestaat dat iemand anders<br>binnen een paar minuten uw computer zal gebruiken. U beëindigt hierdoor uw beveiligde sessie volledig. Uw gegevens zullen<br>bijgevolg niet meer te raadplegen zijn via uw computer, zelfs niet als u de vensters van uw browser vergeet te sluiten.                                                                                                    |

9

4) U hoeft geen erkenning aan te vragen want deze attesten worden automatisch door de accrediteringsstuurgroep van het Riziv. De accrediteringsstuurgroep van het Riziv erkent automatisch alle vormingen die georganiseerd zijn door de providers die ACCME heeft geaccrediteerd, waaronder Dynamed. Om uw accrediteringspunten te verkrijgen dient u dit attest als bijlage toe te voegen wanneer u uw aanvraag voor (de verlenging van) uw accreditering indient via de webtoepassing voor het beheer van de accreditering.

Meer info:

https://www.riziv.fgov.be/nl/professionals/individuelezorgverleners/artsen/kwaliteit/accreditering/ Paginas/accrediteringseenheden-buitenland-vorming.aspx

Aarzel niet om ons te contacteren indien er nog vragen of opmerkingen zijn.

Namens het CDLH team,

Marieke Vanneste *Promotor Cebam – CDLH – ebpracticenet* <u>marieke.vanneste@cebam.be</u> 0472/22.67.40